Schalmeienorchester

# Blasmusikfreunde Köpenick e.V.

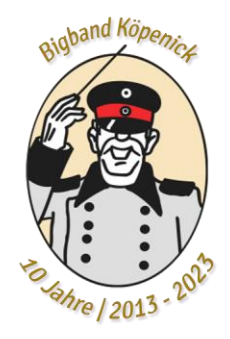

## Kurzanleitung zum Registrieren im Mitgliederbereich

Die Website "bfk-berlin.de" aufrufen und den Menüpunkt "Mitgliederbereich" auswählen:

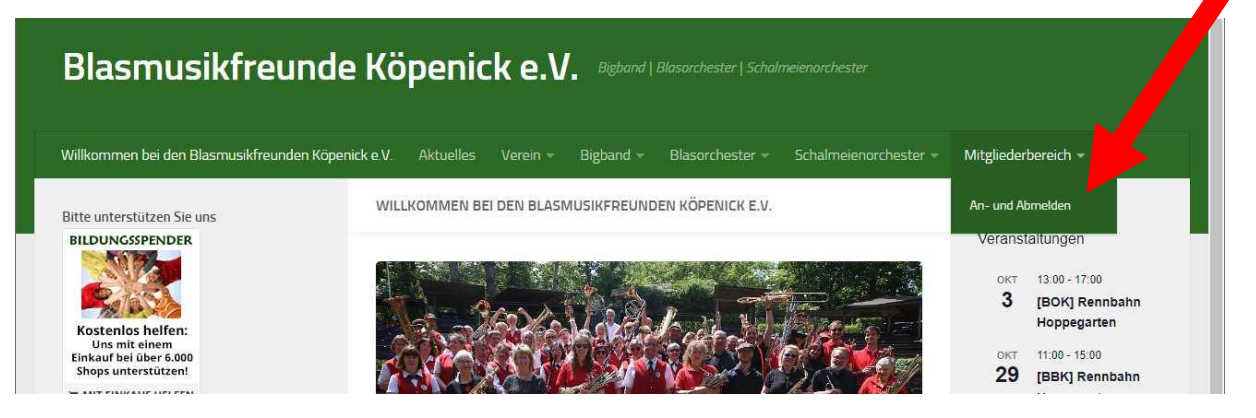

Dort den (einzigen) Eintrag "An- und Abmelden" auswählen. Es wird dann die Anmeldeseite angezeigt. Dort bitte auf "hier neu Registrieren" klicken.

| Blasmusikfreund                                                                                                    | e Köpenick .V. Bigband   Blasorchester   Schalmeienorchester                                                                                                    |                                                                                                    |
|----------------------------------------------------------------------------------------------------|----------------------------------------------------------------------------------------------------|----------------------------------------------------------------------------------------------------|
| illkommen bei den Blasmusikfreunden Köp                                                                                                    | enick e.V. Aktuelles Verein Bigband - Blasorchester - Schalmeienorchester -                                                                                                    | Mitgliederbereich 👻                                                                                                    |
| tte unterstützen Sie uns<br>RIDUNGSSPENDER<br>Vision Sterner<br>Kostenios helfen:<br>Uns mit einem<br>Binkauf bei über 6.000<br>Shops unterstützen! | MITCLIEDERBEREICH<br>Um auf den Mitgliederbereiten ugreifen zu können, ist eine einmalige<br>Registrierung erforderlich (bie unten auf " <u>hier neu Registrieren</u> " klicken und<br>die erforderlichen Daten einge un). Nach erfolgreicher Registrierung werden<br>die Daten administrativ gepruf und notwendige Einstellungen vorgenommen.<br>Dieser Vorgang kann einige Tag in Anspruch nehmen. Danach können<br>registrierte Nutzer nach jeweiligen inmeldung auf dieser Seite auf die internen | Anstehende<br>Veranstaltungen<br>0KT 13:00 - 17:00<br>3 [BOK] Rennbahn<br>Hoppegarten<br>0KT 11:00 - 15:00<br>29 [BBK] Rennbahn<br>Hoppegarten              |
|                                                                                                    | Benutzername Passwort                                                                                                    | 3 November<br>[SOK]<br>Probenwochenende<br>mit dem<br>Auswahlorchester<br>Schalmeien (AWO)<br>NOV 3. November - 5.<br>November<br>[BOK]<br>Probenwochenende |
|                                                                                                    | Anmelden hier neu Registrieren<br>Anmelden Anmelden                                                                                                    | NOV 17. November - 19.<br>November<br>I7 November<br>[BBK]<br>Probenwochenende<br>Kalender Anzeigen                                                         |
|                                                                                                    |                                                                                                    | Zuletzt geänderte Seiten:                                                                                                    |

#### Blasmusikfreunde Köpenick e.V. | www.blasmusikfreunde-koepenick.de | info@bfk-berlin.de

Vorsitzender Tim Wersig stellv. Vorsitzende Jeanette Papenthin Sitz Regattastraße 211 12527 Berlin

#### Gerichtsstand

Berlin Amtsgericht Charlottenburg Reg.-Nr. 12566 Nz

Konto

Berliner Volksbank IBAN DE82 1009 0000 3773 2550 07 BIC BEVODEBB

Auf der folgenden Seite bitte die geforderten Informationen eingeben. Der gewählte Benutzername ist der Name, der zukünftig beim Anmelden eingegeben werden muss:

| inkommen bei den blasmusiknedit. Kupe                                 | nick e.V. Aktuelles Verein = Bigband = Blasorchester = Schalmeienorchester | ✓ Mitgliederbereich ✓                                         |  |
|-----------------------------------------------------------------------|----------------------------------------------------------------------------|---------------------------------------------------------------|--|
| tte unterstützen Sie uns<br>SILDUNGSSPENDER                           | REGISTRIEREN                                                               | Anstehende<br>Veranstaltungen                                 |  |
| Kosterlos belien:<br>Ues mit elnem                                    | Benutzername                                                               | 3 [BOK] Rennbahn<br>Hoppegarten                               |  |
| inkauf ist Biber 6.000<br>Shops unfersibiseni<br>: MIT EINKAUF HELFEN | Vorname<br>Mäxchen                                                         | 29 [BBK] Rennbahn<br>Hoppegarten                              |  |
|                                                                       | Nachname                                                                   | NOV 3. November 5.<br>3 November<br>[SOK]<br>Prohenwochanande |  |
|                                                                       | Muster<br>E-Mail-Adresse                                                   | mit dem<br>Auswahlorchester<br>Schalmeien (AWO)               |  |
|                                                                       | Passwort                                                                   | NOV 3. November - 5.<br>3 November<br>[BOK]                   |  |
|                                                                       | - doowne                                                                   | Probenwochenende<br>Blasorchester                             |  |
|                                                                       | Passwort bestätigen                                                        | 17. November - 19.<br>17 November                             |  |

Wenn alles eingegeben wurde, bitte auf "Registrieren" klicken.

| Villkommen bei den Blasmusikfreund                                                | len Köpenick e.V. Aktuelles Verein * Bigband * Blasorchester * Sch | nalmeienorchester <del>-</del> | Mitgliederb         | ereich 🛩                                    |
|-----------------------------------------------------------------------------------|--------------------------------------------------------------------|--------------------------------|---------------------|---------------------------------------------|
| litte unterstützen Sie uns<br>BILDUNGSSPENDER                                     | BENUTZER                                                           |                                | Anstehe<br>Veransta | nde<br>ilturigen                            |
|                                                                                   |                                                                    |                                | окт<br><b>З</b>     | 13:00 17:00<br>[ROK] Rennbahn               |
| Kostenios heliem<br>Una mit sinem<br>Jinkeuf bei Den 5.000<br>Shope unterstützeni | +                                                                  |                                | окт<br><b>29</b>    | 11:00 - 15:00<br>[BBK] Rennbahn             |
| MIT EINKAUF HELFEN                                                                |                                                                    |                                | NOV<br>3            | Hoppegatten<br>3. November - 5.<br>November |
|                                                                                   | Mäxchen Muster                                                     | ¢                              |                     | [SOK]<br>Probenwochenende<br>mit dem        |

Blasmusikfreunde Köpenick e.V. | www.blasmusikfreunde-koepenick.de | info@bfk-berlin.de

Vorsitzender Tim Wersig stellv. Vorsitzende Jeanette Papenthin **Sitz** Regattastraße 211 12527 Berlin

#### Gerichtsstand

Berlin Amtsgericht Charlottenburg Reg.-Nr. 12566 Nz Konto

Berliner Volksbank IBAN DE82 1009 0000 3773 2550 07 BIC BEVODEBB

Die Registrierung ist damit erfolgt. Es wird eine entsprechende Nachricht an die in der Registrierung angegebene eMail-Adresse gesandt mit dem Betreff "Willkommen auf Blasmusikfreunde Köpenick e.V.!". Nun muss aber noch von einem Administrator die Berechtigung festgelegt werden. Dieser Schritt kann ein bis zwei Tage Zeit in Anspruch nehmen. Es gibt unterschiedliche Bereiche für das Blasorchester, das Schalmeienorchester und die Bigband.

Zukünftig erfolgt die Anmeldung dann, indem der gewählte Benutzername und das gewählte Passwort eingegeben werden:

| winkommen ber den blasmasikneande                                                                             | en Köpenick e.V. Aktuelles \ ein = Bigband = Blasorchester = Schalmeienorchester =                                                                                                    | Mitgliederbereich 👻                                                                                                    |
|----------------------------------------------------------------------------------------------------|----------------------------------------------------------------------------------------------------|----------------------------------------------------------------------------------------------------|
| Bitte unterstützen Sie uns                                                                                    | MITGLIEDERBEREICH                                                                                                    | Anstehende                                                                                                    |
| Kapterlos hafien:<br>Uns mit alter<br>Stidear Job Boort Ado<br>Kisspa kateset IDosat<br>Tr MIT EINKAUF HELFEN | Um auf den Mitglieden reich zugreifen zu können, ist eine einmalige         Registrierung erfordenn (bitte unten auf "hier neu Registrieren" klicken und         die erforderlichen Daten ingeben). Nach erfolgreicher Registrierung werden         die Daten administrative prüft und notwendige Einstellungen vorgenommen.         Dieser Vorgang kann eine Tage in Anspruch nehmen. Danach können         registrierte Nutzer nach weiliger Anmeldung auf dieser Seite auf die internen         Seiten zugreifen.         Muster         Passwort | OKT 13.00 · 17.00<br>3 [BOK] Rennbahn<br>Hoppegarten<br>OKT 11:00 · 15:00<br>29 [BBK] Rennbahn<br>Hoppegarten<br>NOV 3. November - 5.<br>November<br>Schalmeien (AWO)<br>NOV 3. November - 5.                                                                                                    |
| uche auf dieser Website                                                                                       |                                                                                                    | 3 November<br>[BOK]                                                                                                    |
|                                                                                                    |                                                                                                    | and the second second se |

Nachdem die Anmeldung von einem Administrator mit den erforderlichen Berechtigungen bestätigt wurde, in diesem Fall "Mitglied in der BBK", sieht der angemeldete Benutzer weitere Einträge im Menüpunkt "Mitgliederbereich":

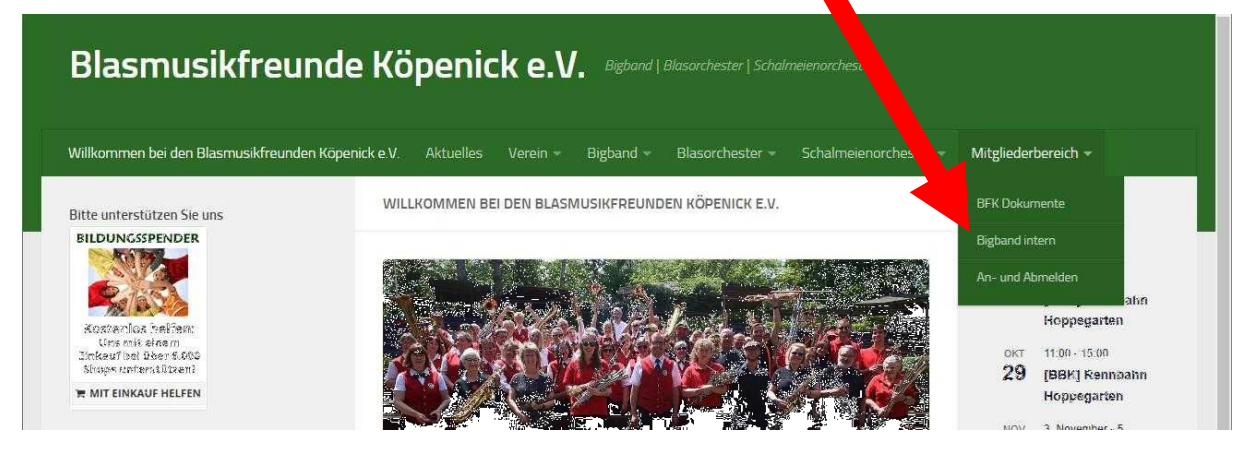

Blasmusikfreunde Köpenick e.V. | www.blasmusikfreunde-koepenick.de | info@bfk-berlin.de

Vorsitzender Tim Wersig stellv. Vorsitzende Jeanette Papenthin Sitz Regattastraße 211 12527 Berlin

### Gerichtsstand Berlin

Amtsgericht Charlottenburg Reg.-Nr. 12566 Nz

Berliner Volksbank IBAN DE82 1009 0000 3773 2550 07 BIC BEVODEBB

Konto